## **Show History**

12/19/2024 2:26 pm CST

On the "Edit Plan" screen, the "Show History" link is a useful feature located below the "Plan Menu" near the upper-right corner of the screen, as highlighted in the image below.

|                       | Wolters Kluwer                 |                 | le Company (               | (ID: PlanID) (     | Plan Number: ( | 001)   | - Go -                  |                         |
|-----------------------|--------------------------------|-----------------|----------------------------|--------------------|----------------|--------|-------------------------|-------------------------|
| wollers kluwer        |                                | Select a        | Select a Plan From History |                    |                |        |                         |                         |
| Home > Edit Co        | mpany > Edit Plan              |                 |                            |                    |                |        | Pi                      | an Notes 🔛 Updates Help |
| Company:              | Example Company 🔹 ID: CustID 🥒 |                 |                            | 1                  |                | P      | lan Menu                |                         |
| Plan:                 | Example Company                | Ŧ               | ID: PlanID 🕖               |                    |                |        | Convert Plan Clone Plan | 1.                      |
| Checklist:            | Misc (1099, 5500               | or Compliar     | ice)                       |                    |                |        | Delete Plan             |                         |
| Details:              | EIN: 86-7530932 •              | PN: 001 • PY    | E: 12-31                   |                    |                |        | Document H              | istory                  |
| Plan Module           | es                             |                 |                            |                    |                |        |                         | 0                       |
| Plan Documents IRS Fo |                                | Forms           | 5500 Forms                 | 1099-R 💌<br>2022 🗸 | Compliance     | Portal | Proposal                | Distributions           |
| Yes                   | * Yes                          | *               | Yes 👻                      | Yes 👻              | Yes 👻          | Yes 👻  |                         | Yes 👻                   |
|                       | <b>*</b>                       | Ŧ               | Ŧ                          | <b></b>            | <b></b>        |        |                         | · ·                     |
|                       |                                |                 |                            |                    |                |        |                         |                         |
|                       | · · · ·                        |                 | 1 - 11                     |                    |                |        |                         |                         |
| Plan Check            | list - Expand All Applicat     | le / Expand All | / Collapse All             |                    |                |        |                         |                         |
| A. Gen                | eral Information               |                 |                            |                    |                |        |                         |                         |

Clicking on the "Show History" link opens the "History" screen, shown in the example below. This example displays a plan with 5500 and ftwPortal Pro data only. If a plan document had been added, changes to the plan checklist would also appear here.

This screen records activity details associated with the plan. For example, if the draft screen of a 5500 filing has been viewed, the date and time will be noted as "Viewed." Similarly, if a 5500 return/report is locked, it will appear in the history as "Locked."

| Home > Edit Cor | mpany > Edit Plan > I | History          |               |                          | Plan Notes 📴 Updates                      |
|-----------------|-----------------------|------------------|---------------|--------------------------|-------------------------------------------|
| Company:        | Example Company       |                  | ID: CustID 🥒  |                          |                                           |
| Plan:           |                       |                  | ID: PlanID 🥒  |                          |                                           |
| Checklist:      | Misc (1099, 5         | 5500 or Compli   | ance)         |                          |                                           |
| Details:        | EIN: 86-75309         | 32 • PN: 001 • I | PYE: 12-31    |                          |                                           |
| User            | Туре                  | Module           | Document/Area | Date                     | Note                                      |
| Devido          | Туре                  | Module           | Document/Area | Date 2022 00 10 15 11 10 | Note                                      |
| Evample         | LIPDATE               | Plan Document    | Misc-W/       | 2023-08-31 16-34-10      | Locked                                    |
| Example         | UPDATE                | Plan Document    | Misc-WL       | 2023-08-31 16:34:08      | Converted Checklist/PlanType/ChecklistVer |
| DavidR          | VIEW                  | 5500             | 5330 - 2022   | 2023-08-25 10:25:30      |                                           |
| DavidR          | EMAIL                 | Portal           |               | 2023-08-25 09:15:10      | Example Company Annual Questionnaire R    |
| DavidR          | EMAIL                 | Portal           |               | 2023-08-25 09:14:51      | Example Company - 12/31/2023 Year End     |
| DavidR          | UPDATE                | Portal           |               | 2023-08-25 09:14:40      | CenQuestionnaireUL=Yes;CenSpreadSheet     |
|                 |                       |                  |               |                          |                                           |